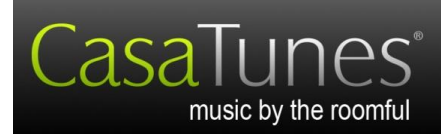

## **Quick Start**

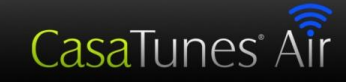

## CasaTunes<sup>™</sup> XLi Music Server Quick Start Guide

## Hardware Installation

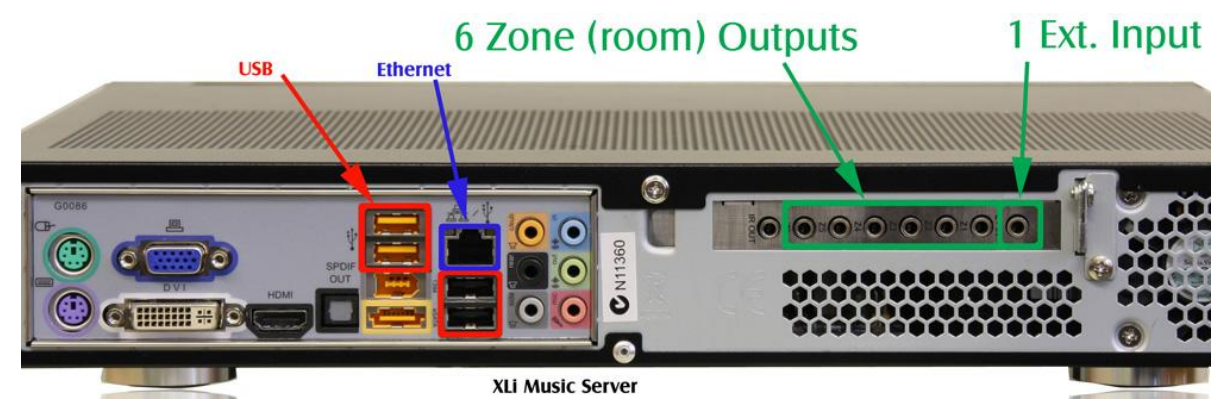

- Plug an Ethernet cable from your Local Area Network (LAN), with internet access, into the "Ethernet" jack (purple in figure, above) at the back of the chassis.
- Plug the six included audio cables from the Music Server to a 12 channel amplifier, such as the CasaTunes XLa. For each cable, the round 3.5mm plugs go into the "6 Zone (room) Outputs" (green in figure, above) jacks, labeled Z1 through Z6 on the back of the Music Server and the RCA connectors go into the amplifier so that the white connectors plug into the Left input source channels and the red connectors plug into the Right input source channels.
- If you have an external audio device, such as a tuner, remove the short cable going from "1 Ext. Input" (green in figure, above) to the light green jack and plug the external audio device into the "1 Ext. Input" jack, labeled L1, of the XLi.
- Plug the power supply into the jack at the left end of the rear of the Music Server (looking from rear).

## CasaSetup

Although it is possible to use your Music Server just as it is, running CasaSetup allows you to pick which music services you want to use, assign room names to your zones, assign names to your sources, etc.

- You can run CasaSetup remotely on any computer connected to the LAN.
- Start your Music Server by tapping on the power button on the front.
- To run CasaSetup, start the browser (Safari, Internet Explorer 8 or higher, Firefox, Mozilla, Opera and Chrome) on your computer. On a Windows PC, enter <a href="http://CasaServer/CasaSetup">http://CasaServer/CasaSetup</a> into the browser. On a Mac browser enter <a href="http://CasaServer.local/CasaSetup">http://CasaServer/CasaSetup</a> on a Mac. If the browser does not connect to the Music Server, check to make sure the Music Server is connected to the same network as your computer (you</a>

CasaTunes 409 Mason Court, Ste. 123 Fort Collins, CO 80524

| Version: | 2.1         |
|----------|-------------|
| Date:    | 25 May 2012 |

should see little lights where the network cable is plugged into the Music Server). Some networks are set up too securely for this to work properly, in which case, if you know the IP address of the server you can enter <a href="http://serverIP/CasaSetup">http://serverIP/CasaSetup</a> where *serverIP* is the IP address of the server. If this still does not work, you may need to run CasaSetup directly on the Music Server using the following directions. If you are able to successfully start CasaSetup, skip the next step.

- If you are <u>not</u> able to connect using your remote computer, you can follow the directions on the sheet "How to manage the CasaTunes Music Server remotely" that was included with your Music Server. Then, when connected to the Music Server, simply start Internet Explorer on the Music Server and enter <a href="http://localhost/CasaSetup">http://localhost/CasaSetup</a>
- Click on each of the buttons at the top of the CasaSetup page and make any necessary changes. CasaSetup is easy to use, but if you have any problems click on help and it will explain each field on the currently displayed page. **Please note the following**:
  - If you are using an external audio source, such as a tuner, change the settings for the external source in the Sources page of CasaSetup.
  - Do not enter a license number, as CasaTunes automatically recognizes your XLi as a valid device.
- The server is now ready for use. ENJOY!